## 17.2\_OrCAD\_Lite\_Capture\_PSpice 软件的安装方法

下载"17.2\_OrCAD\_Lite\_Capture\_PSpice.zip",双击解压,

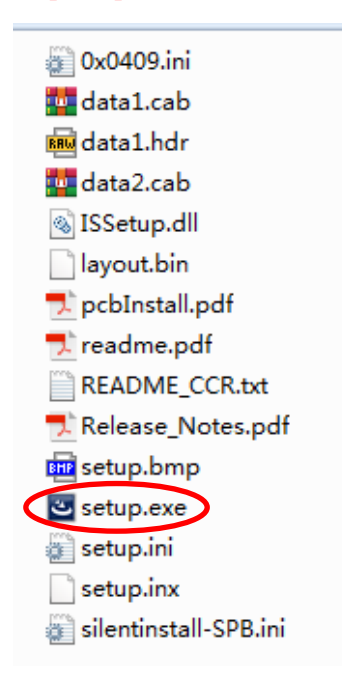

解压后双击 "setup.exe"进行安装。

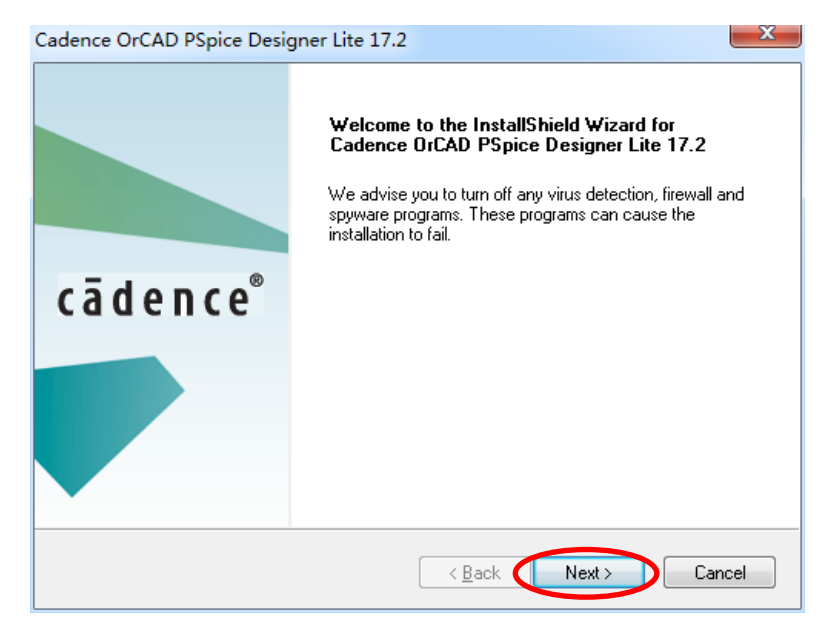

点"Next"

| Cadence OrCAD PSpice Designer Lite 17.2                                                                                                    |
|----------------------------------------------------------------------------------------------------|
| License Agreement<br>Please read the following license agreement carefully.                                                                                                    |
|                                                                                                    |
| THIS SOFTWARE LICENSE AND MAINTENANCE AGREEMENT ("AGREEMENT") IS A LEGAL<br>DOCUMENT BETWEEN YOU AND CADENCE DESIGN SYSTEMS, INC. ("CADENCE").<br>PLEASE READ THIS AGREEMENT CAREFULLY BEFORE INSTALLING YOUR CADENCE<br>SOFTWARE ("SOFTWARE"). BY USING THE SOFTWARE, YOU (EITHER AN INDIVIDUAL<br>OR A BUSINESS ENTITY) AGREE TO BE BOUND BY THE TERMS OF THIS AGREEMENT. IF<br>YOU DO NOT WANT TO BE BOUND BY THE TERMS OF THIS AGREEMENT, CADENCE IS<br>UNWILLING TO LICENSE THE SOFTWARE TO YOU, IN WHICH EVENT YOU MUST<br>PROMPTLY RETURN THE SOFTWARE AND ALL ACCOMPANYING ITEMS (INCLUDING |
| MANUALS, BINDERS OR OTHER CONTAINERS, AND ANY OTHER PRINTED MATERIALS)                                                                                                    |
| © I <u>d</u> o not accept the terms of the license agreement<br>InstallShield                                                                                                    |
| < <u>B</u> ack Next > Cancel                                                                                                    |

选"I accept the terms of the license agreement", 点"Next"

| Installation Summary                                                                                                    | ×                                                             |
|----------------------------------------------------------------------------------------------------|---------------------------------------------------------------|
| Start Copying Files<br>Review settings before copying files.                                                                                                    | cādence <sup>®</sup>                                          |
| Setup has enough information to start copying the program files<br>change any settings, click Back. If you are satisfied with the se<br>copying files.                                                             | . If you want to review or<br>attings, click Install to begin |
| Current Settings:                                                                                                    |                                                               |
| <ul> <li>Products to install:<br/>PSpiceAD Lite (Installed)</li> <li>Product destination path:<br/>C:\Cadence\SPB_17.2</li> <li>Working directory:<br/>C:\Lisers\Administrator\AppData\Boaming\SPB_Data</li> </ul> | E                                                             |
|                                                                                                    | Þ                                                             |
| InstallShield —                                                                                                    | Install Cancel                                                |

点"Install"开始安装。

| dence OrCAD PSpice Designer I                           | Lite 17.2                                                  |
|---------------------------------------------------------|------------------------------------------------------------|
| Setup Complete<br>Click Finish to complete installation | cādenco                                                    |
| You can select any of the following o                   | ptions before you proceed:                                 |
| Dpen Cadence web page                                   |                                                            |
| View Product Notes [What's New                          | in Release]                                                |
| Remove Cadence paths from PA1                           | TH variable. Do not select if you have older releases inst |
| Generate doc index to enable sea                        | arch in Cadence Help [Must for server installation]        |
| stallShield                                             | $\sim$                                                     |
|                                                         | K Back Finish                                              |

点"Finish"完成安装。

按 开始按钮,选择"所有程序/Cadence Release 17.2-2016",选择"OrCAD Lite Products",点击"Capture

CIS Lite", 如图所示。也可以右击鼠标,发送到,桌面快捷方式。

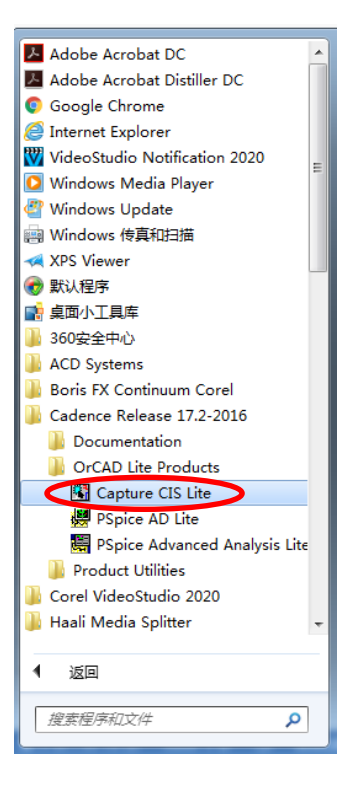